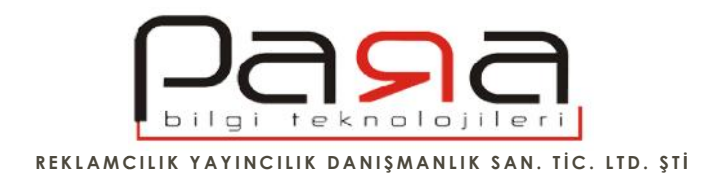

## iPhone & iPad için e-posta hesabı kurulumu

iPhone veya iPad üzerine yönetim panelinizden aktif hale getirdi iniz bir e-posta hesabınızı rahatlıkla kurabilirsiniz.

Sahip oldu unuz bir mail adresi ve o adrese giri yapabilece iniz do ru ifreniz elinizde mevcut ise, ilk önce uygulamalardan mail hesabi kurmak için mail uygulamasına giri yapın. Ardından a a ıdaki adımları takip edebilirsiniz.

| <ul> <li>✓ Ayarlar Mail, Kişiler, Takvimler</li> </ul> |  |
|--------------------------------------------------------|--|
| HESAPLAR                                               |  |
| iCloud ><br>Mail, Kişiler, Takvimler ve 7 tane daha    |  |
| Exchange ><br>Mail, Kişiler, Takvimler, Anımsatıcılar  |  |
| Outlook ><br>Mail, Kişiler, Takvimler, Anımsatıcılar   |  |
| Gmail ><br>Mail, Kişiler, Takvimler, Notlar            |  |
| Hesap Ekle >                                           |  |
| Yeni Verileri Al Anında İlet >                         |  |
| MAİL                                                   |  |

E-posta kurulumu için ilk önce üstteki ekran görüntüsündeki gibi Hesap Ekle alanına giri yapın.

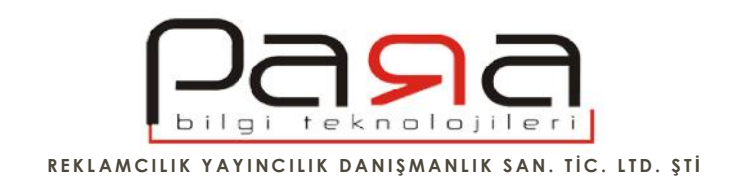

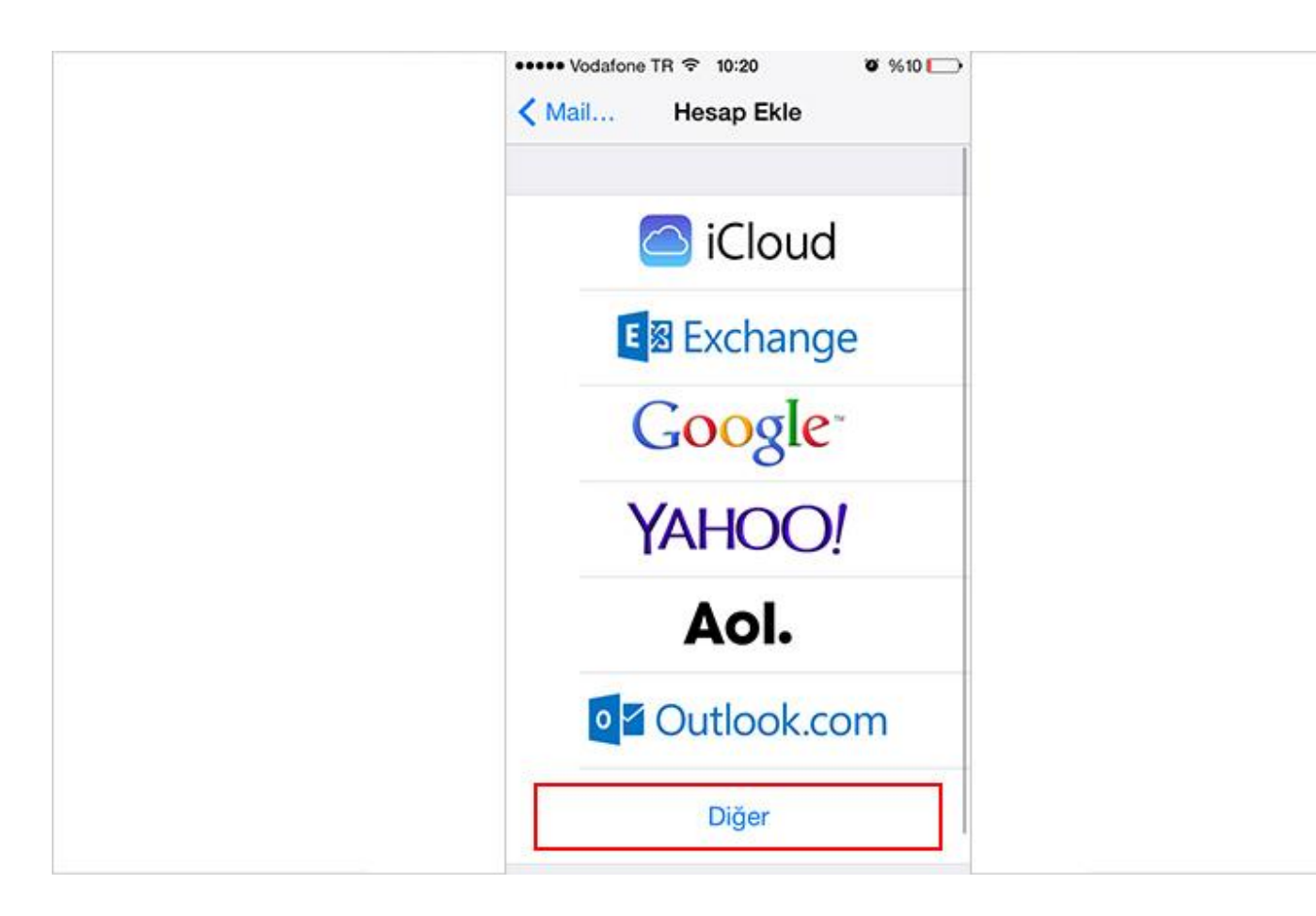

Kar ınıza gelen seçeneklerden Di er yazan seçene i tercih edin.

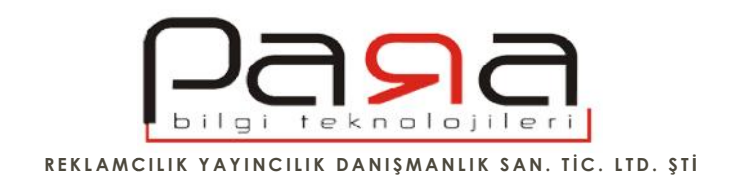

| MAIL                     |   |
|--------------------------|---|
| Mail Hesabı Ekle         | > |
| KIŞILER                  |   |
| LDAP Hesabi Ekle         | > |
| CardDAV Hesabı Ekle      | > |
| TAKVIMLER                |   |
| CalDAV Hesabi Ekle       | > |
| Abone Olunan Takvim Ekle | > |
|                          |   |

Sonraki ekranda mail hesabı ekle opsiyonunu tercih edin.

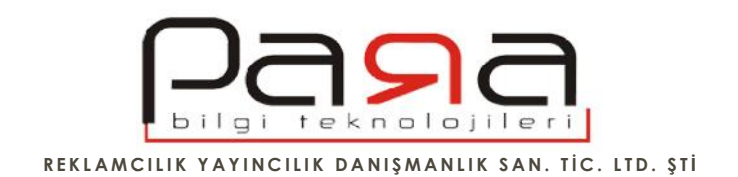

| Vazgeç   | Yeni Hesap      | Sonraki |  |
|----------|-----------------|---------|--|
| Ad       | Ad Soyad        |         |  |
| E-posta  | mail@siteniz.co | m       |  |
| Parola   | •••••           |         |  |
| Açıklama | E-posta Hesabi  | m       |  |
|          |                 |         |  |
|          |                 |         |  |
|          |                 |         |  |
|          |                 |         |  |
|          |                 |         |  |
|          |                 |         |  |

Mail adresiniz için gözükecek ismi Ad alanına girin. Mail adresinizi ve o mailin ifresini de hemen altındaki alana girin. Burası mail adresinin ifresini de i tirebilece iniz bir alan de ildir. Kurulum yapmak istedi iniz mail adresiniz ve o mailin ifresini girece iniz alandır.

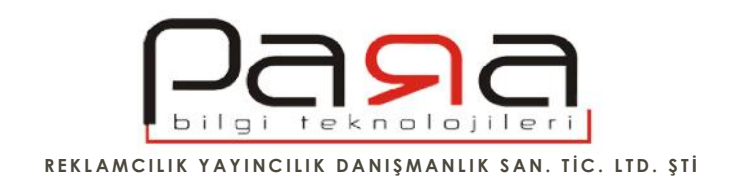

| Vazgeç      | Yeni Hesap Kaydet    |
|-------------|----------------------|
|             | P POP                |
| Ad          | Ad Soyad             |
| E-posta     | mail@siteniz.com     |
| Açıklama    | Siteniz              |
| GELEN POS   | TA SUNUCUSU          |
| Sunucu A    | dı mail.siteniz.com  |
| Kullanıcı A | Adı mail@siteniz.com |
| Parola      | •••••                |
| GIDEN POS   | TA SUNUCUSU          |
| Sunucu A    | dı mail.siteniz.com  |
| Kullanıcı / | Adı mail@siteniz.com |
| Parola      | •••••                |

Bir sonraki adımda gelen menüde seçeneklerden POP de erini tercih ettikten sonra ayarlarınızı yapabilirsiniz.

E-posta hesabınız için Ad ve Soyad bilgisini girin.

**E-posta:** Kurulum yapmak istedi iniz ve yönetim panelinizden aktif hale getirdi iniz mail hesabınızı girin. Örnek olarak, mail adresiniz bilgi@abc.com.tr ise, bu alana bilgi@abc.com.tr yazılmalıdır.

## Gelen & Giden Posta Sunucusu

Sunucu Adı: Bu alana mail.siteniz.com yazmalısınız fakat siteniz.com yazan alanı kendi web sitenizin adresi ile de i tirmelisiniz. Örnek: Sitenizin adresi abc.com.tr ise, bu alana mail.abc.com.tr yazmalısınız. Sitenizin adresi www.para.com.tr ise, bu alana mail.para.com.tr yazmalısınız.

PARA BİLGİ TEKNOLOJİLERİ EPOSTA AYARLARI – 2015

Hatay Sok. No: 4 / 15 Kızılay / ANKARA TEL: 0 (312) 417 81 70 FAKS: 0 (312) 417 58 60 www.para.com.tr info@para.com.tr

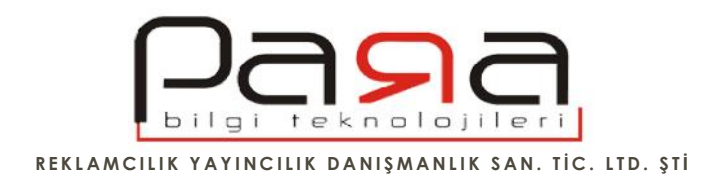

Kullanıcı Adı: Kurulum yapmak istedi iniz mail adresinizi yazmanız gerekir. Kullanıcı adı emailinizdir. E-postanız, bilgi@abc.com.tr ise, kullanıcı adınız da bilgi@abc.com.tr dir. Sistem @ i aretinden solundaki alanı otomatik yazmı ise, yani bu örnekteki gibi "bilgi" yazmı ise, de i tirin, bilgi@abc.com.tr gibi e-postanızı yazın.

Parola: Kurulumunu yapmak istedi iniz mail adresinin ifresini girmeniz gerekir.

Bu ayarlardan sonra kaydet butonuna bastı ınızda kar ınıza sunucu do rulama yapılamadı ı ile ilgili bir ekran gelecektir.

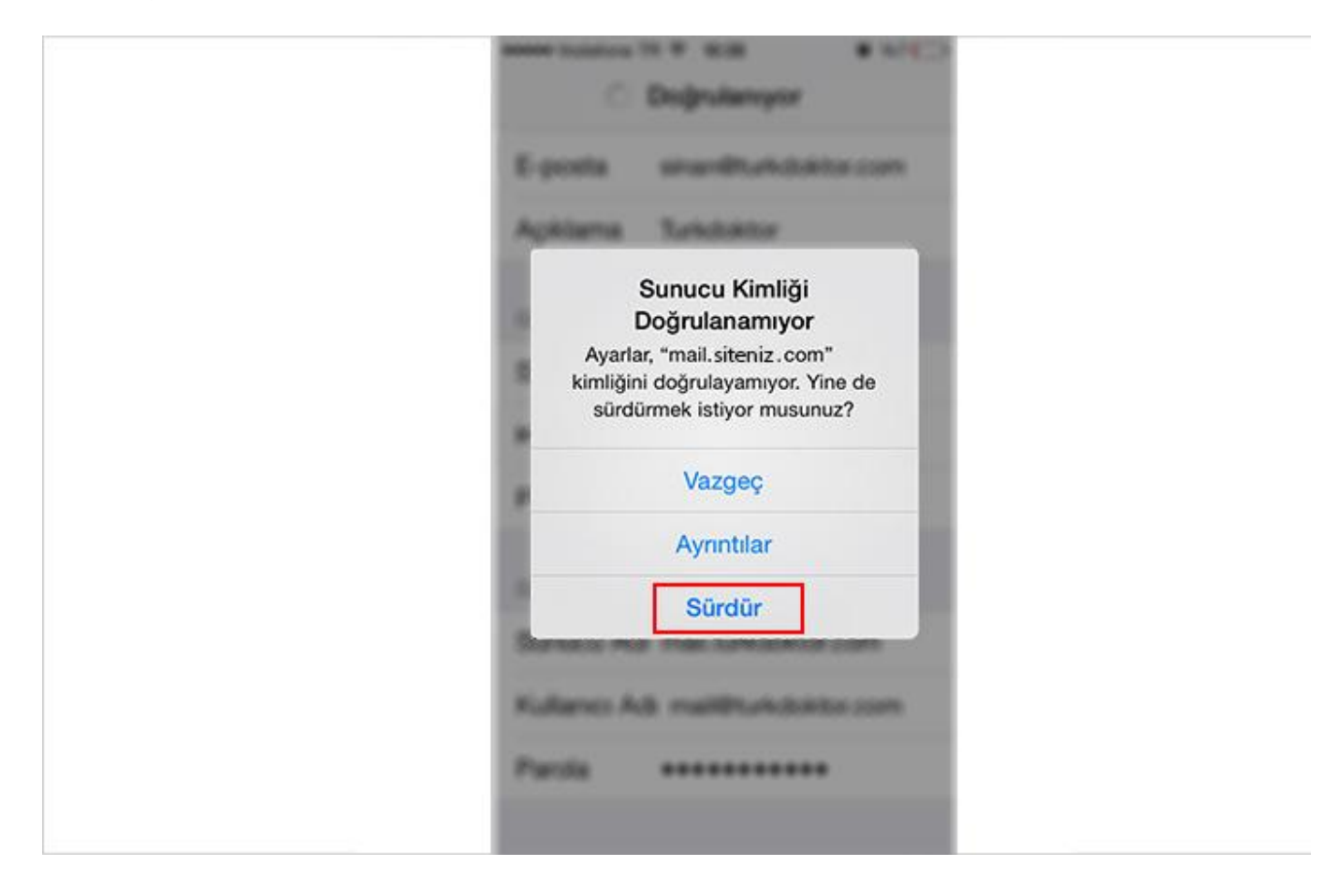

Kar ınıza gelen bu ekranda sürdür butonuna basarak devam edin.

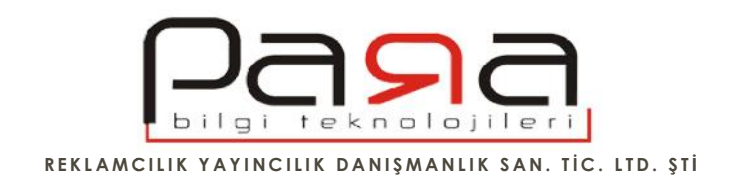

| Vazgeç Bitti                   |  |
|--------------------------------|--|
| GELEN POSTA SUNUCUSU           |  |
| Sunucu Adı mail.siteniz.com    |  |
| Kullanıcı Adı mail@siteniz.com |  |
| Parola •••••••                 |  |
| GIDEN POSTA SUNUCUSU           |  |
| SMTP mail.siteniz.com >        |  |
| İleri Düzey >                  |  |
|                                |  |
| Hesabi Sil                     |  |

Mail hesabınızın ayarlarının bulundu u ekranda altta bulunan leri Düzey ba lantısına giri yapın.

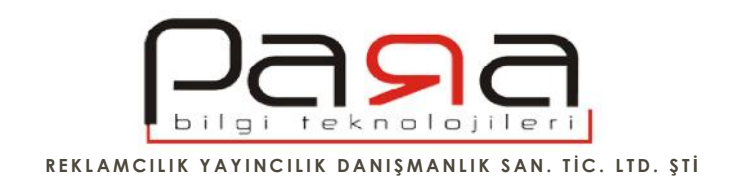

| < İleri Düzey             |
|---------------------------|
| Arşiv Posta Kutusu        |
| SILINMIŞ İLETILER         |
| Sil Bir hafta sonra >     |
| GELEN POSTA AYARLARI      |
| SSL Kullan                |
| Kimlik Doğrulama Parola > |
| Sunucudan sil Asla >      |
| Sunucu Kapısı 110         |
| S/MIME                    |
| S/MIME                    |
|                           |

SSL Kullan ayarını kapatın ve Sunucu Kapısı ayarını 110 yapın. Bu ayarları Gelen Posta Ayarları için yapmı oldunuz imdi de Giden Posta ayarları için gerekli düzenlemeleri inceleyelim.

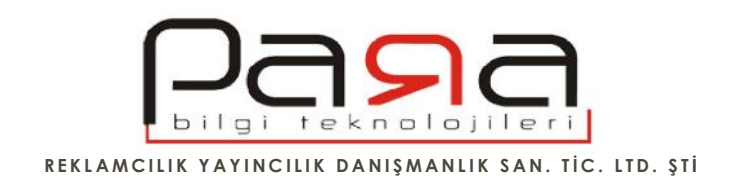

| •••••• Vodafone TR 중 10:34 Ø %6 ⊡<br>Vazgec Bitti |
|---------------------------------------------------|
| Ditt                                              |
| Sunucu                                            |
| GIDEN POSTA SUNUCUSU                              |
| Sunucu Adı mail.siteniz.com                       |
| Kullanıcı Adı mail@siteniz.com                    |
| Parola ••••••                                     |
| SSL Kullan                                        |
| Kimlik Doğrulama Parola >                         |
| Sunucu Kapısı 587                                 |
|                                                   |
|                                                   |
|                                                   |

Giden posta sunucusu için sunucu adına mail.siteniz.com yazmalısınız. Fakat siteniz.com alanı yerine kendi websitenizin adresini yazmalısınız.

Örnek: Sitenizin adresi abc.com.tr ise, bu alana mail.abc.com.tr yazmalısınız. Sitenizin adresi www.para.com.tr ise, bu alana mail.para.com.tr yazmalısınız.

Kullanıcı adı alanına kurulum yaptı ınız mail adresini girin.

SSL Kullan özelli ini kapatın.

## Sunucu Kapısı ise 587 olmalıdır.

Bu ayarlardan sonra kaydet butonuna basarak i lemi tamamlayabilirsiniz.

PARA BİLGİ TEKNOLOJİLERİ EPOSTA AYARLARI – 2015